## **Sub/Temp Time Clock Instructions**

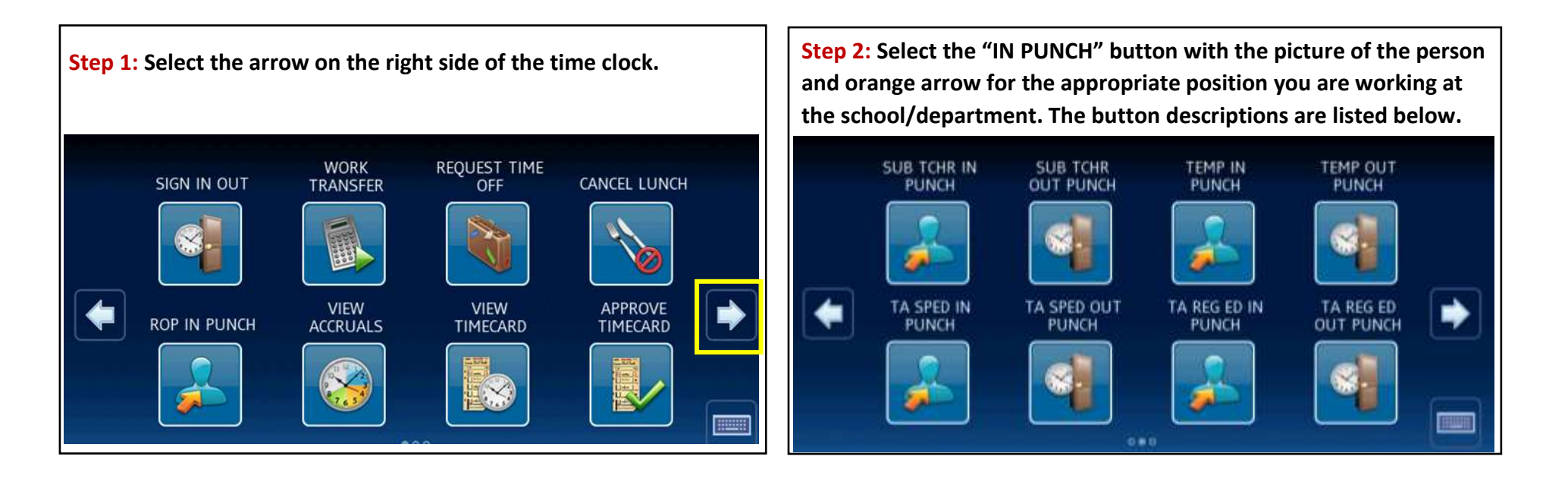

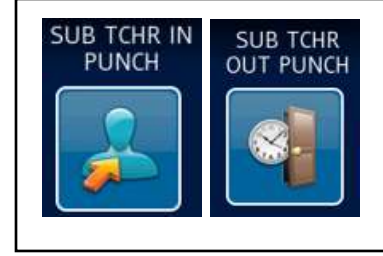

For use by Substitute Teachers, Long-Term Substitutes and Temporary Teachers.

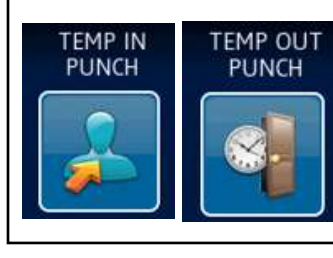

For use by all Temporary Positions

(i.e., Temporary café hostess, translators, interpreters, accompanist, clerical, PEP, PALS, etc.)

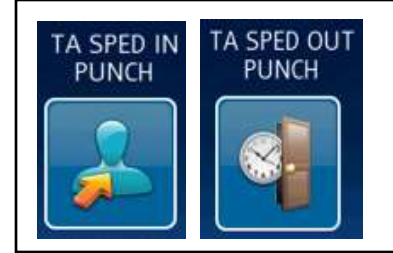

All Temporary or Substitute Teacher Assistants working in a special education classroom will need to use these buttons.

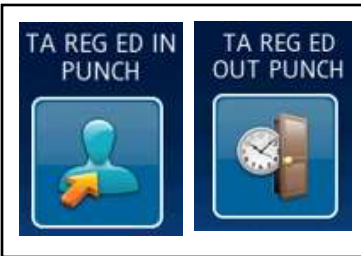

All Temporary or Substitute Teacher Assistants working in a regular education classroom will need to use these buttons. (i.e., Kindergarten, Computer Labs, Physical Education, etc.) **Step 3**: Swipe your badge through the magnetic reader on the side of the time clock or enter your Employee ID Number and hit the "Enter" button. A message will appear confirming the punch was accepted.

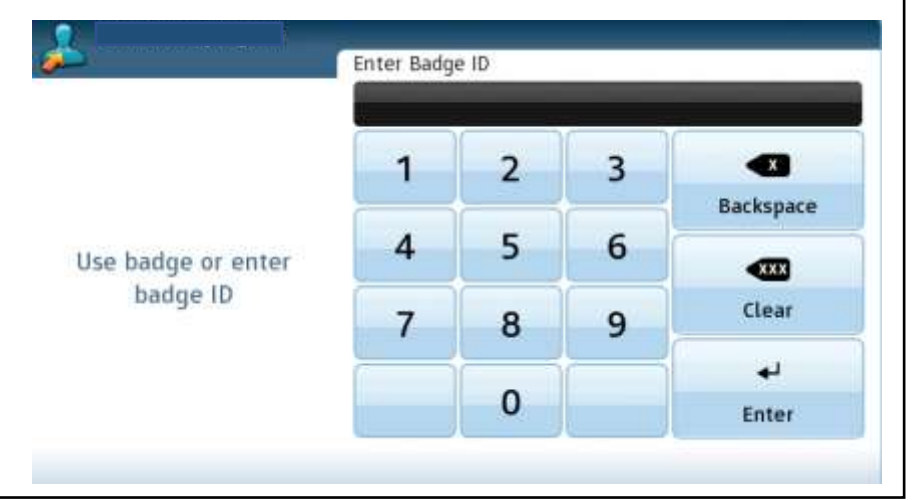

**Step 4**: Sign out by hitting the "OUT PUNCH" button with the picture of the clock and the door for the position you signed in for at the beginning of the day. A message will appear confirming the punch out was recorded.

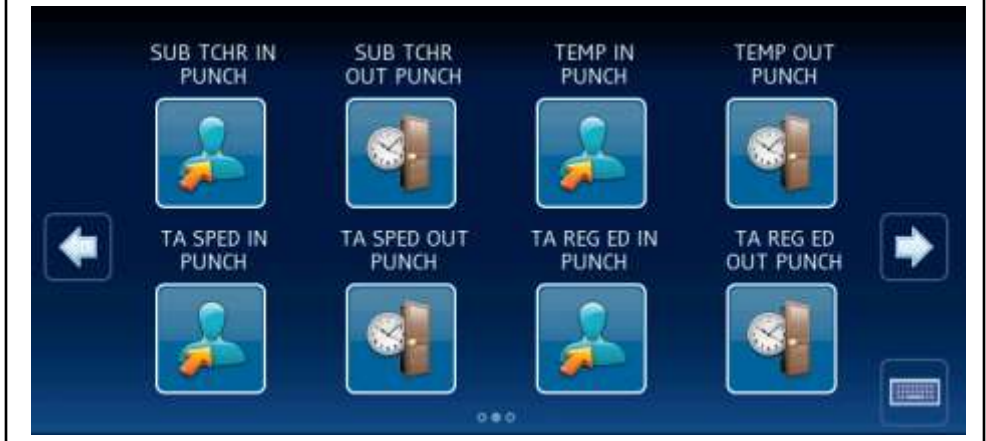

## **Daily Time Clock Timecard Approval**

As a **daily** substitute or temporary employee, you should approve your timecard each day after you clock out.

If you are a long-term substitute, temporary teacher, or any other temporary position in which you are working on a continuous basis at a location, you can approve your timecard at the end of the pay period on the 1<sup>st</sup> or 16<sup>th</sup> of each month by selecting "Previous Pay Period".

You can view your time worked first by selecting the View Timecard button before following the approval steps below. When reviewing, you can select any timeframe or select the current pay period to see the total hours you worked during the open period.

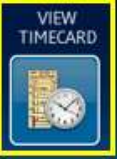

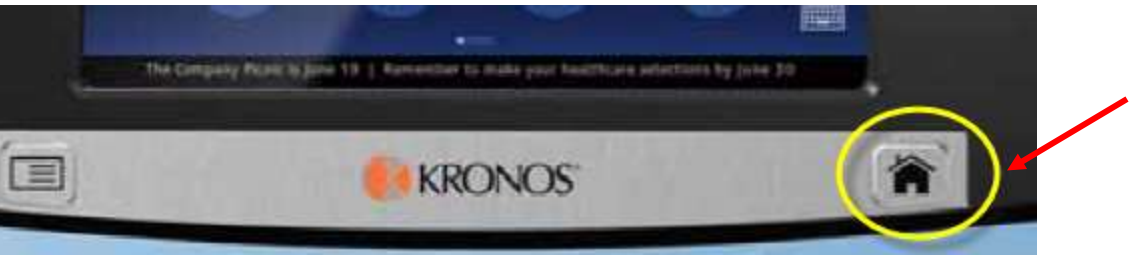

If you view your timecard, hit the home key in the bottom right corner to return to the main page.

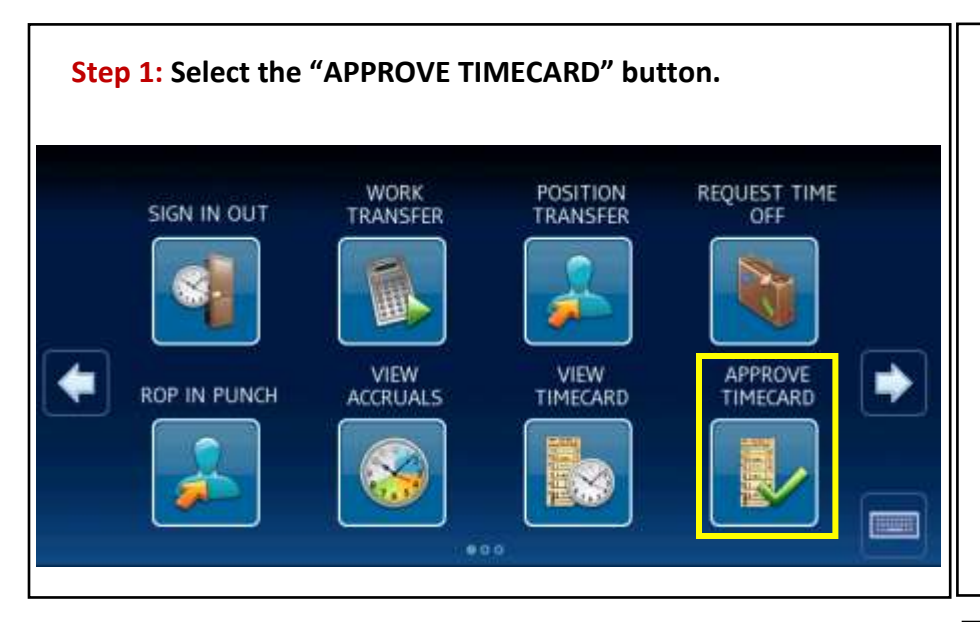

**Step 2:** Swipe your badge through the magnetic reader on the side of the time clock or enter your Employee ID Number and hit the "Enter" button.

|                                |   | _ | _ | 999888              |
|--------------------------------|---|---|---|---------------------|
|                                | 1 | 2 | 3 |                     |
| Use badge or enter<br>badge ID | 4 | 5 | 6 | Backspace           |
|                                | - |   |   | <xxx< td=""></xxx<> |
|                                | 7 | 8 | 9 | Clear               |
|                                |   |   |   | له                  |
|                                |   | 0 |   | Enter               |

**Step 3:** Click on "Today" to select for daily time approval.

Select "Previous Pay Period" if you are approving on the 1<sup>st</sup> or 16<sup>th</sup> of the month.

| Previous Pay Period |   |
|---------------------|---|
| Current Pay Period  | * |
| Next Pay Period     |   |
| Today               |   |

**Step 4**: Review your total time worked for the day. If the hours are correct, hit the "Continue" button. If there are no hours populated on the day selected, contact timekeeper for the school and hit the "Home" key in the bottom right to return to the main screen.

| é u aa |       | 8/15/2021 | 1/15/2021 - 8/15/2021   Total: 5.0 |     |     | 6 |
|--------|-------|-----------|------------------------------------|-----|-----|---|
| un Mon | Tue   | Wed       | Thu                                | Fri | Sat |   |
| 5 16   | 17    | 18        | 19                                 | 20  | 21  | = |
| .0     |       |           |                                    |     |     | 1 |
|        |       |           |                                    |     |     | + |
| un Mon | Tue   | Wed       | Thu                                | Fri | Sat | 4 |
| 2 23   | 23 24 | 25        | 26                                 | 27  | 28  |   |
|        |       |           |                                    |     |     |   |

**Step 5:** Read the attestation agreement certifying the hours you worked during the period selected are correct.

| correctly reflect the hours you worked<br>period. It is your responsibility to conta<br>correct missed punches. If there are en | during the previous pay<br>ct your timekeeper to<br>rors on this time card that |   |
|----------------------------------------------------------------------------------------------------|---------------------------------------------------------------------------------|---|
| are discovered after it is sent to payrol<br>the payroll office, will work with you to                                          | l, your manager, along with<br>resolve any discrepancies.                       |   |
|                                                                                                    |                                                                                 | 4 |
|                                                                                                    |                                                                                 | - |
|                                                                                                    | -                                                                               |   |

**Step 6:** The box reads "Approve Timecard" and the period in which you select to approve.

| APP  | ROVE TIMECARD                | 6       |  |
|------|------------------------------|---------|--|
| Toda | y<br>and automate the second |         |  |
| Time | card successfully ap         | proveu. |  |
|      |                              |         |  |
|      |                              |         |  |
| Nam  | e:                           |         |  |